## IDD Waiver Billing/Technical Assistance Report (BTAR) A COLLABORATIVE TRAINING BY DHCF AND DDS **SEPTEMBER 2023**

### What is BTAR?

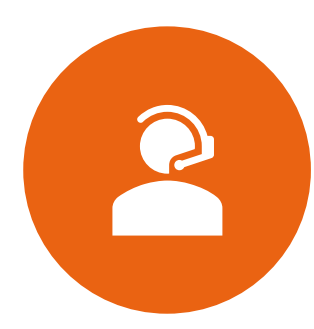

BTAR stands for Billing/Technical Assistance Report

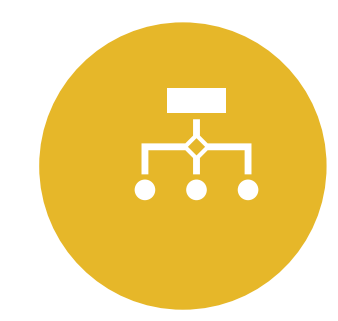

DHCF and DDS created a more streamlined process to manage and track inquires received from providers regarding their billing and Prior Authorization (PA) inquiries

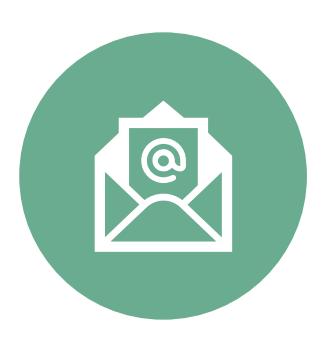

The BTAR replaced the previously used email inquiry process

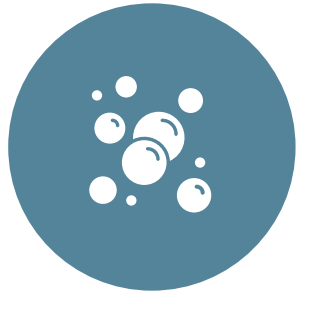

All inquires **MUST** be submitted through the BTAR process. **No Exceptions!!!!!** 

### Benefits of Automation

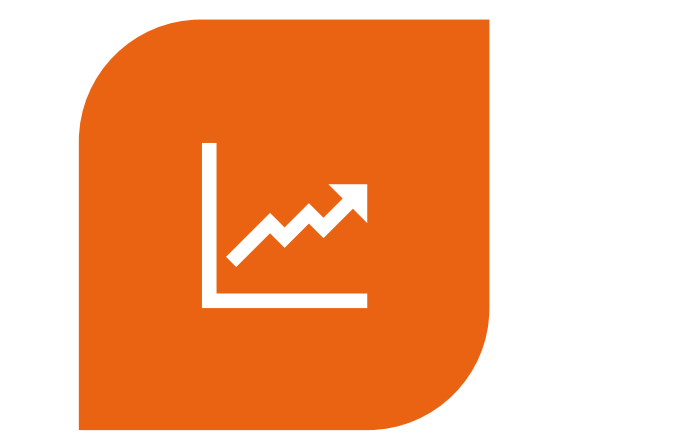

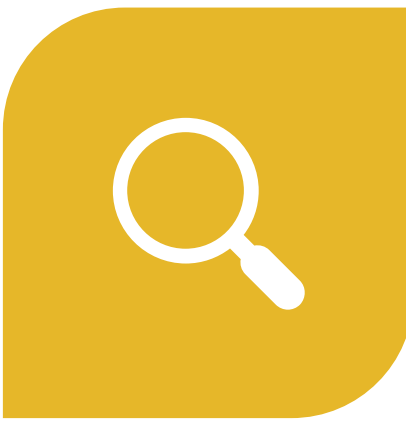

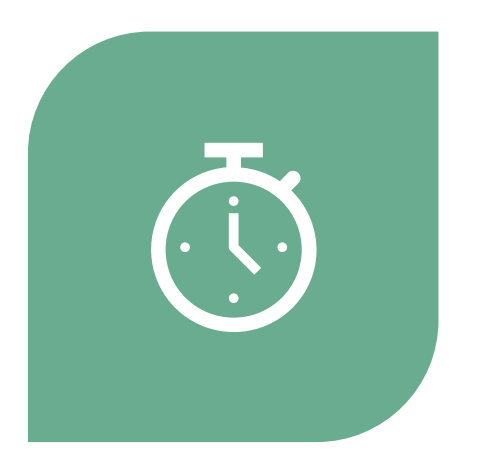

TRACK AND TREND BILLING CONCERNS IDENTIFY AND ADDRESS ROOT CAUSE AND SYSTEMIC ISSUES CAUSING BILLING CONCERNS ASSESS TIMELINESS FOR RESOLUTION

# When did the BTAR start?

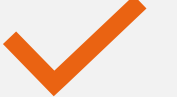

#### Effective October 1, 2020

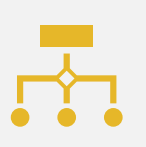

<u>ALL</u> providers are required to submit their inquires through this new process

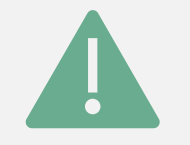

Failure to comply results in delayed resolution of inquires

# Have a billing or PA issue?....Here's where you start....

From the URL link on MCIS, you will connect to open an inquiry form Once in the form, simply follow each section and provide the requested information

#### Where's the URL link?....

### You can find it on MCIS under "Dashboard Notifications."

**Dashboard Notifications** 

Billing and Prior Authorization (PA) Technical Assistance Guidance Billing and Prior Authorization (PA) Technical Assistance Guidance URL LINK WILL BE HERE Provider Dashboard

Using\_the\_Web\_Portal\_to\_Check\_Claim\_Status Using the Web Portal to Check Recipient Eligibility Xerox aka ACS instructions to obtain PA numbers

Billing\_and\_PA\_Technical\_Assistance\_2017

## Section 1: Name of Individual

Enter the name of the person on your claim or PA in question

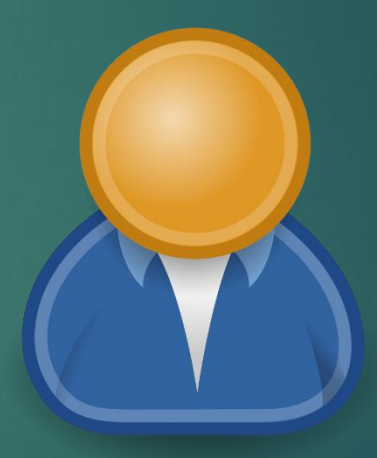

#### Section 2: Medicaid ID number

#### Enter the person's Medicaid ID number

It is an eight (8) digit number that begins with a "7" Can be found on the person's Medicaid insurance card or on the Service Authorization Form (SA) from DDS

#### Section 3: Name of Service

 Select a service from the drop-down list

| DROP DOWN |  |
|-----------|--|
| Feel      |  |
| Free      |  |
| То        |  |
| Download  |  |
| This      |  |

#### Section 4: Provider

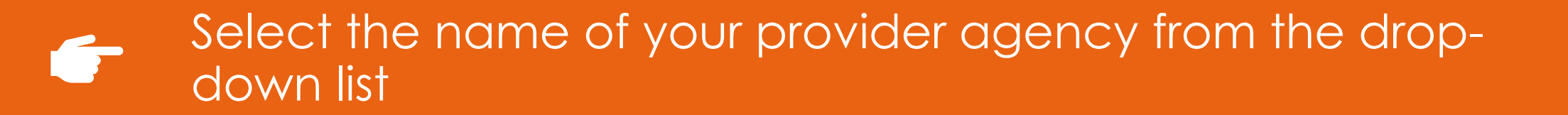

If your agency is not listed, select "OTHER" and write in the name

### Section 5: Provider ID

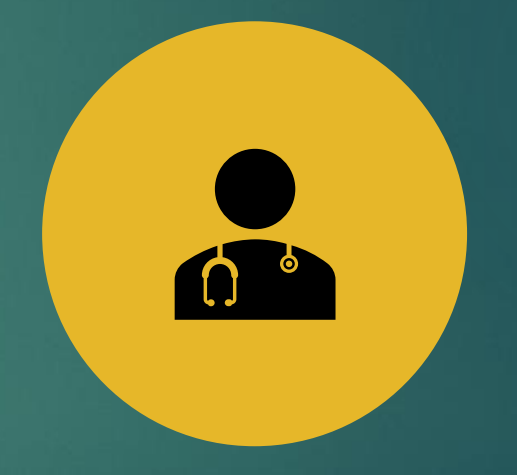

ENTER YOUR AGENCY'S MEDICAID PROVIDER ID NUMBER

 $\bigcirc$ 

THIS IS THE NUMBER THAT ALL ENROLLED PROVIDERS ARE ISSUED WHEN THEY FIRST ENROLL AND IS USED ON ALL CLAIMS

#### Section 6: Procedure Code/Modifier

01

Select the service procedure code/modifier that pertains to the inquiry being submitted 02

If the code/modifier is not listed, select "OTHER" and write in the procedure code/modifier 03

**<u>DO NOT</u>** enter the descriptive name of the service. It must be the procedure code and modifier

## **Section 7:** Date Range of Service Auth (SA) – From Date

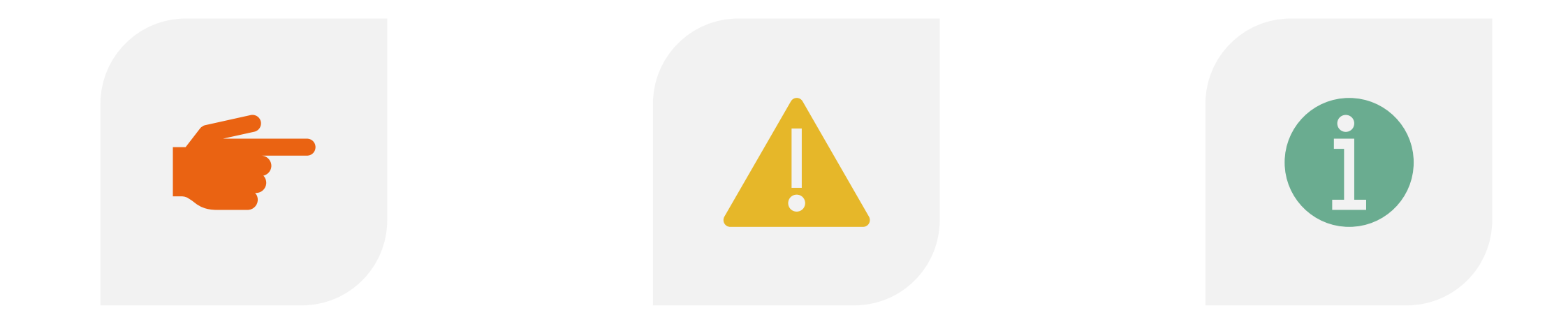

ENTER THE **START** DATE OF THE SERVICE AS REFLECTED ON THE SA FORM IF UNKNOWN, ENTER THE START DATE OF THE ISP PERIOD THAT THE SERVICE OR PROCEDURE CODE/MODIFIER EFFECTS NOTE: THIS IS <u>NOT</u> THE DATE YOUR CLAIMS DENIED

# **Section 8:** Date Range of the Service Auth (SA) – To Date

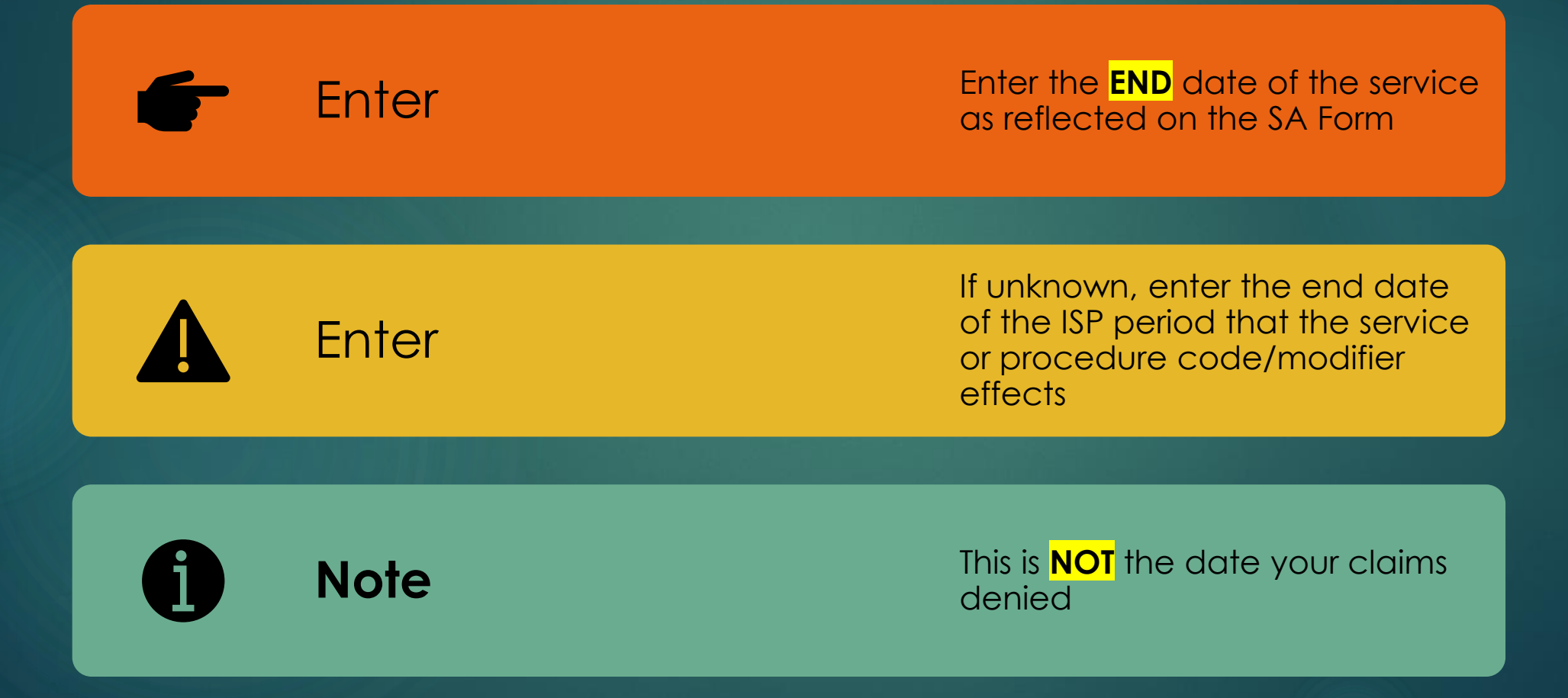

## Section 9: Action Date

#### Enter the date the <u>SA was approved by the</u> <u>Waiver Unit staff</u>

- Note: This is <u>NOT</u> the service period or date range that the service was effective. In some cases, a service may be approved and be effective the entire length of the ISP year
- This is the date from the SA Form where the Waiver staff signed their approval (See sample on next page)

![](_page_14_Picture_4.jpeg)

![](_page_14_Picture_5.jpeg)

#### GOVERNMENT OF THE DISTRICT OF COLUMBIA DEPARTMENT ON DISABILITY SERVICES

![](_page_15_Picture_1.jpeg)

Home and Community Based Waiver RECORD OF REQUESTED SERVICES (ONLY PRIOR-AUTHORIZED SERVICE (S) WILL BE REIMBURSED)

Person Data Person:

Address:

.

Medicaid #:

DDS Service Coordinator : Phone #:

As a certified Medicaid Provider for the Home and Community Based Waiver Services for people with Intellectual and Developmental Disabilities, you have been selected to provide the following services to the <u>above named</u> Person. Services are only prior authorized for up to one year, based upon the date of the plan of care.

| Agency Data | Agency<br>Address | Waiver Service(s)                              | status   | Code         | Units | Start<br>Date | End<br>Date | Approved<br>date | Frequency<br>Comments |
|-------------|-------------------|------------------------------------------------|----------|--------------|-------|---------------|-------------|------------------|-----------------------|
|             |                   | RW Parenting<br>Supports<br>Professional (1:1) | Approved | 59444-<br>U4 | 4     | 8/7/20        | 9/7/20      | 08/04/2020       | Assessment            |

All above authorized services must have an approved Plan of Care prior to service delivery. I certify that the above listed service(s) have been requested by the Department on Disability Services (DDS).

![](_page_15_Figure_10.jpeg)

A formal Prior Authorization with a Prior Authorition Number online claiming, based on this services request, will be forwarded to the District of Columbia's Maria agency.)

Sample SA Form – Approved Date

#### Section 10: PA #

![](_page_16_Picture_1.jpeg)

![](_page_16_Picture_2.jpeg)

ENTER THE PA NUMBER FOR THE SERVICE

**NOTE:** PLEASE DOUBLE CHECK YOUR NUMBER TO ENSURE IT IS COMPLETE. THIS IS AN 11-DIGIT REFERENCE NUMBER

### Section 11: TCN #

ENTER YOUR TRANSACTION CONTROL NUMBER AKA TCN NUMBER. (YOU WILL ONLY HAVE THIS IF YOU SUBMITTED A CLAIM)

THE TCN IS A 17 NUMERIC CHARACTER REFERENCE FOUND ON EVERY CLAIM

IT CAN BE FOUND ALONG THE TOP OF THE CLAIM INQUIRY SCREEN ON THE MEDICAID PORTAL OR ON YOUR RA. IT WILL BE **LABELED "TCN"** TCNS ARE ASSIGNED TO ALL ORIGINAL AND ADJUSTMENT CLAIM SUBMISSIONS

#### Section 12: Comments

Enter any additional information that is relevant to your inquiry <u>Note:</u> This field is <u>NOT</u> a replacement or alternative to entering the required information from the previous fields

Only intended to inform the reviewer of additional information that supplements or supports what was entered in Sections 1-11

Questions and Answers